## How To Document Race and Ethnicity Directly in the MCIR

Only the following MCIR user roles: Provider Users and Site Administrators may edit person information.

- 1. Start by logging directly in to the MCIR via MILogin.
- 2. <u>Search for a Person</u>, (Figure 1).
- From the person's general information screen, click
   <u>Edit</u> to the right of Person Information, (Figure 1).

| General<br>Person<br>Add/Find R | Inform:                                            | Sch/CC<br>mation Stat | Pi<br>Bi<br>Pi<br>tus History | erson: Test, Person<br>irth Date: 05/30/1940<br>rovider: Overdue<br>M VFC | My Si   | <u>View</u><br>te Rp | Print Help<br>Home Exit<br>ts Oth |
|---------------------------------|----------------------------------------------------|-----------------------|-------------------------------|---------------------------------------------------------------------------|---------|----------------------|-----------------------------------|
| Person Inf                      | formation : Edit                                   |                       |                               |                                                                           |         | MCIR ID :            |                                   |
| Name:                           | Test, Person                                       | Birthdate:<br>Age:    | 05/30/1<br>80 Year            | 940<br>s 8 Months                                                         | Gender: |                      | Female                            |
| Resp. Party:                    | Test, Person                                       | Jurisdiction:         | No Cou                        | nty Affiliation                                                           | Primary | Phone:               |                                   |
| Address:                        | 123 Grand Avenue                                   | в                     |                               |                                                                           | Seconda | ary Phone:           |                                   |
|                                 | Lansing, MI 48933                                  | 3                     |                               |                                                                           | Address | Status:              | Invalid                           |
| Country:                        | United States                                      | County:               | No Cou                        | nty                                                                       | Address | Updated:             | 11/13/2020                        |
| Influenza<br>Pregnancy:         | Screening Notifica<br>Add                          | tion Pote             | ntial Lead E                  | xposure (Flint Wa                                                         | ter)    | Othe                 | er                                |
| Series                          | Dose 1                                             | Dose 2                | Dose 3                        | Dose 4                                                                    | Dose 5  | Dose 6+              | Status                            |
| DTP/DTaP/<br>DT/Td/Tdap         | 01/21/2021<br>/ Tdap<br>(adol/adult)<br>80vrs 7mos |                       |                               |                                                                           |         |                      | Td<br>DUE NOW                     |
|                                 | 00913 /11103                                       |                       |                               |                                                                           |         |                      |                                   |

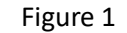

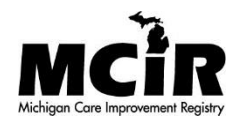

| 4. | The Edit Person screen |
|----|------------------------|
|    | displays, (Figure 2).  |

 Scroll down to the Additional Information section, (Figure 2).

| Edit Person                                       |                                    | Person:<br>Birth Da<br>Provide | Test, Person<br>ate: 05/30/1940<br>r: Overdue |                | <u>View</u>   | <u>Print Help</u><br><u>Home</u> <u>Exit</u> |
|---------------------------------------------------|------------------------------------|--------------------------------|-----------------------------------------------|----------------|---------------|----------------------------------------------|
| Person Rem/F                                      | Rcl Sch/CC<br>m Information Status | VIM<br>History                 | VFC                                           | My Site        | Rpts          | Oth                                          |
| Person Information                                |                                    |                                |                                               | МС             | IR ID :       |                                              |
| Legal Last Name* Test                             |                                    |                                | Legal F                                       | irst Name*     | Person        |                                              |
| Legal Middle Name                                 |                                    |                                | Legal S                                       | uffix Name     |               |                                              |
| Birthdate* 05/30/1940                             | Gender Female                      | - Multi                        | ple Birth                                     |                |               |                                              |
| High Risk Conditions                              |                                    |                                |                                               |                |               |                                              |
| Influenza Screening Not     Pregnancy: <u>Add</u> | ification Potentia                 | al Lead Expos                  | ure (Flint Wate                               | r)             |               |                                              |
| Responsible Party : A                             | dd New                             |                                |                                               |                |               |                                              |
| Person Test 123 Grand Ave                         | enue Lansing MI 48933              |                                |                                               | No County      | 11/1          | 13/2020 🖌                                    |
| Identifiers                                       |                                    |                                |                                               |                |               |                                              |
| Medicaid                                          |                                    |                                |                                               |                |               |                                              |
| Patient ID                                        |                                    | )                              |                                               |                |               |                                              |
| Birth Facility Informat                           | ion                                |                                |                                               |                |               |                                              |
| Name                                              |                                    |                                | Stat                                          | e 🗸 Co         | ounty         | ~                                            |
| Medical Home                                      |                                    |                                |                                               |                |               |                                              |
| Jurisdiction No Co                                | ounty Affiliation 🗸                |                                | Patient Juris                                 | diction Status | Active        | ~                                            |
| MCIR Options                                      |                                    |                                |                                               |                |               |                                              |
| Person does not receive     Person is migrant     | e medical care in Michig           | <u>jan</u>                     |                                               | Perso          | on is decease | d                                            |
|                                                   |                                    |                                |                                               |                |               |                                              |
| Additional Information                            | n                                  |                                |                                               |                |               |                                              |
| Race (Source:Clinical)                            | Unknown(UNK)                       |                                |                                               |                |               | ~                                            |
| Ethnicity (Source:Clinical)                       | Unknown(UNK)                       |                                |                                               |                |               | ~                                            |
| Alias Last                                        | First                              |                                | Mother's                                      | Maiden Name    |               |                                              |
|                                                   | Submit                             |                                | Canc                                          | el             |               |                                              |

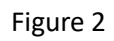

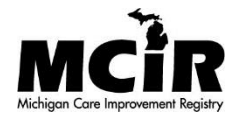

|    |                                                                  | Additional Information                                                                        |                                                                                                    |   |
|----|------------------------------------------------------------------|-----------------------------------------------------------------------------------------------|----------------------------------------------------------------------------------------------------|---|
| 6. | <b>Click Race dropdown</b><br>and make selection,<br>(Figure 3). | Additional Information<br>Race (Source:Clinical)<br>Ethnicity (Source:Clinical)<br>Alias Last | Unknown(UNK)<br>White(2106-3)<br>Black/African-American(2054-5)<br>American Indian/Alaskan Native(1002-5)<br>Chinese(2034-7)<br>Japanese(2039-6)<br>Filipino(2036-2)<br>Native Hawaiian(2079-2)<br>Other Race(2131-1)<br>Asian(2028-9)<br>Alaskan Native(1735-0)<br>Arab/(2129-5) | ~ |
|    |                                                                  |                                                                                               | Native Hawaiian/Other Pacific Islander(2076-8)                                                                                                    |   |

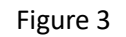

**Additional Information** Race (Source:Clinical) White(2106-3) 7. Click Ethnicity dropdown v and continue selection, Ethnicity (Source:Clinical) v (Figure 4). Alias Last Unknown(UNK) Hispanic/Latino(2135-2) Not Hispanic/Latino(2186-5) Junit

Cancer

Figure 4

Additional Information 8. Click Submit, (Figure Race (Source:Clinical) White(2106-3) × 5). Ethnicity (Source:Clinical) Not Hispanic/Latino(2186-5) ¥ Alias Last First Mother's Maiden Name Submit Cancel Figure 5 Page 3

- 9. After clicking submit the General Information screen will display, (Figure 6).
- 10. <u>To View Race and Ethnicity documented on a</u> <u>MCIR record</u>, click the **Other tab** to the right of the Immunizations tab, (Figure 6).
- 11. Scroll down to the bottom section titled Additional Information, (Figure 7).

| General Info    | ormation   |                  | Person: Test, Person<br>Birth Date: 05/30/1940<br>Provider: Overdue |     |         | View | Print Help<br>Home Exit |  |
|-----------------|------------|------------------|---------------------------------------------------------------------|-----|---------|------|-------------------------|--|
| Person          | Rem/Rcl    | Sch/CC           | VIM                                                                 | VFC | My Site | Rpts | Oth                     |  |
| Add/Find Roster | Add Imm In | formation Status | History                                                             |     |         |      |                         |  |

If this is not the correct person you may Search Again or Add Person.

| Person Inf                                                                | ormation : Ed                                                                                        | it                                     |                             |                            |         | MCIR ID :      |                               |
|---------------------------------------------------------------------------|----------------------------------------------------------------------------------------------------|----------------------------------------|-----------------------------|----------------------------|---------|----------------|-------------------------------|
| Name:                                                                     | Test, Person                                                                                         | Birthdate:                             | 05/30/1                     | 940                        | Gender: | 6.)            | Female                        |
|                                                                           |                                                                                                    | Age:                                   | 80 Year                     | s 8 Months                 |         |                |                               |
| Resp. Party:                                                              | Test, Person                                                                                         | Jurisdiction:                          | No Cou                      | nty Affiliation            | Primary | Phone:         |                               |
| Address:                                                                  | 123 Grand Aven                                                                                       | ue                                     |                             |                            | Second  | ary Phone      |                               |
|                                                                           | Lansing, MI 4893                                                                                     | 33                                     |                             |                            | Address | s Status:      | ivalid                        |
| Country:                                                                  | United States                                                                                        | County:                                | No Cou                      | nty                        | Address | Updated        | 1/13/2020                     |
| High Risk<br>Influenza<br>Pregnancy:                                      | Conditions<br>Screening Notific<br>Add                                                               | ation Poter                            | ntial Lead E                | xposure (Flint V           | Vater)  |                |                               |
| High Risk<br>Influenza<br>Pregnancy:                                      | Conditions<br>Screening Notific<br>Add                                                               | ation Poter                            | ntial Lead E                | xposure (Flint V           | Vater)  | Oth            | er                            |
| High Risk<br>Influenza<br>Pregnancy:<br>Series                            | Conditions<br>Screening Notific<br>Add<br>Dose 1                                                     | ation Poter                            | ntial Lead E                | xposure (Flint V<br>Dose 4 | Vater)  | Oth<br>Dose 6+ | er<br>Status                  |
| High Risk<br>Influenza<br>Pregnancy:<br>Series<br>DTP/DTaP/<br>DT/Td/Tdap | Conditions<br>Screening Notific<br>Add<br>Dose 1<br>01/21/2021<br>Tdap<br>(adol/adult)<br>80yrs 7mos | ation Poter<br>Immunizations<br>Dose 2 | ntial Lead E<br>6<br>Dose 3 | xposure (Flint V<br>Dose 4 | Vater)  | Oth<br>Dose 6+ | er<br>Status<br>Td<br>DUE NOV |

Figure 6

12. Race and Ethnicity is displayed as documented, (Figure 7).

 Additional Information

 Race 1 (Source:Clinical)
 White(2106-3)
 Ethnicity (Source:Clinical)
 Not Hispanic/Latino(2186-5)

 Mother's Maiden Name:
 Add to Roster
 Unlock Person

Figure 7

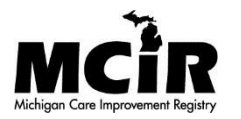